# Jabber für Android - Schnellstartanleitung

# Inhalt

Einführung Voraussetzungen Softwareanforderungen Hardware-Anforderungen Konfigurieren von Telefondiensten Jabber Softphone Konfigurieren von Voicemail Unity Connection-Konfiguration CUCM-Konfiguration Konfigurieren des Verzeichnisses LDAP-Verzeichnisdienste UDS-Verzeichnisdienste Konfigurieren von CUCM-Endbenutzern

<u>Serviceerkennung</u> <u>Herunterladen und Installieren von Cisco Jabber</u> <u>Anmeldung bei Jabber</u>

# Einführung

In diesem Dokument werden die erforderlichen Schritte für die erfolgreiche Bereitstellung von Cisco Jabber für Android mit grundlegenden Funktionen beschrieben. Dies ist eine Kurzanleitung, in der keine der erweiterten Funktionen von Cisco Jabber für Android behandelt werden.

## Voraussetzungen

Cisco empfiehlt, sich sowohl mit der Cisco Unified Communications Manager (CUCM)-Administrations-Webseite als auch mit grundlegenden Telefonkonfigurationen vertraut zu machen.

### Softwareanforderungen

In diesem Leitfaden wird davon ausgegangen, dass die folgenden Softwareversionen verwendet werden:

- Cisco Unified Communications Manager (CUCM) Version 10.5(2) oder höher
- Cisco Unified IM and Presence (IM&P) Version 10.5(2) oder höher
- Cisco Unity Connection (CUXN) ab Version 10.5
- Jabber für Android 12.1 oder höher
- Android-Betriebssystem 4.4 oder höher

### Hardware-Anforderungen

Nachfolgend sind die empfohlenen Mindestanforderungen für die Ausführung von Cisco Jabber für Android auf einem Android-Betriebssystem aufgeführt:

- CPU 1,5-GHz-Dualcore1,2-GHz-Quadcore oder höher
- Anzeige

Die erforderliche Mindestauflösung für Zweiwege-Video beträgt 480 x 800.Die Mindestauflösung für IM beträgt 320 x 480.

**Hinweis**: Cisco Jabber für Android wird auf Android-Geräten mit Intel Chipsatz oder Android-Geräten mit Tegra 2 Chipsatz nicht unterstützt.

Konfigurieren von Telefondiensten

#### Jabber Softphone

Jabber für Android bietet eine Option zur Bereitstellung von Telefondiensten über ein Cisco Dual Mode-Gerät für Android, das häufig als BOT oder Softphone bezeichnet wird.

Um ein BOT-Gerät zu konfigurieren, melden Sie sich bei der CUCM-Administration-Webseite an, und navigieren Sie zu Gerät > Telefon.

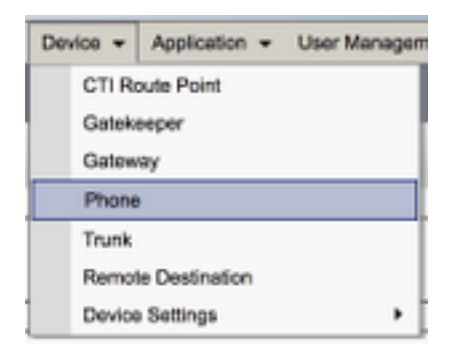

Wählen Sie im Menü Suchen und Telefonlisten die Option Neu hinzufügen aus.

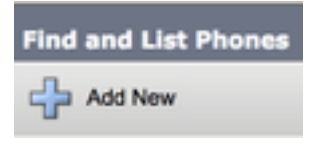

Wenn Sie im Menü Add a New Phone (Neues Telefon hinzufügen) die Option "Telefontyp" ausgewählt haben, suchen Sie nach dem Cisco Dual Mode for Android Device Type (Cisco Dual-Modus für Android-Geräte). Klicken Sie nach der Auswahl auf Weiter.

| Add a New Phone                                 |                                    |   |
|-------------------------------------------------|------------------------------------|---|
| Next Next                                       |                                    |   |
| Status<br>Status: Ready<br>Create a phone using | the phone type or a phone template |   |
| O Phone Type*                                   | Osco Dual Mode for Android         | : |
| OF BAT Phone Tempi                              | to* Not Selected                   |   |

In der Tabelle unten (Tabelle 1.0) sind alle Felder aufgeführt, die bei der Einrichtung eines Cisco Dual Mode for Android (BOT)-Geräts in CUCM konfiguriert werden müssen. Die meisten erforderlichen Felder verfügen über Standardkonfigurationen und müssen nicht manuell konfiguriert werden, es sei denn, für Ihre Bereitstellung ist etwas Anderes erforderlich. Sie müssen alle Felder, in denen die Spalte **Configured by Default (Standardkonfiguration)** in der Tabelle unten auf **NO** festgelegt ist, manuell konfigurieren.

**Tipp**: Cisco empfiehlt, dass alle Cisco Dual Mode-Geräte für Android-Geräte mit einem BOT-Präfix für den Gerätenamen konfiguriert werden. Beispielsweise stellen Sie einem Benutzer mit dem Namen Holly Day ein BOT-Gerät bereit. Ihre CUCM-Endbenutzer-ID ist heute, daher lautet ihr BOT-Gerätename BITTE.

#### Tabelle 1.0

| Pflichtfelder          | Standardparameter                                                 | Standardmäßig konfiguriert | Beschreibung                                                                                                    |
|------------------------|-------------------------------------------------------------------|----------------------------|----------------------------------------------------------------------------------------------------|
| Gerätename             | Muss manuell hinzugefügt werden.<br>Der Gerätename sollte mit BOT | Nein                       | Geben Sie einen Namen ei<br>softwarebasierte Telefone z                                                                                                    |
| Gerätepool             | Sie müssen einen der verfügbaren<br>Gerätepools auswählen.        | Nein                       | Wählen Sie den Gerätepo<br>dem dieses Telefon zuge<br>werden soll. Der Geräte<br>definiert Gruppen allgen<br>Merkmale für Geräte, z. B.<br>Datums-/Uhrzeitgruppe<br>Softkey-Vorlagen.                                                                                                    |
| Telefontastenvorlage   | Standard-Client-Service-Framework                                 | Nein                       | Wahlen Sie die entsprec<br>Telefontastenvorlage au<br>Telefontastenvorlage best<br>Konfiguration von Tasten a<br>Telefon und gibt an, we<br>Funktion (Leitung, Kurzwa<br>für die einzelnen Tasten ve<br>wird.                                                                                                    |
| Häufiges Telefonprofil | Standardmäßiges Telefonprofil                                     | JA                         | Wählen Sie aus der Lis<br>verfügbaren allgemein<br>Telefonprofile ein gemein<br>Telefonprofil aus                                                                                                    |
| Standort               | Hub-Keine                                                         | JA                         | Implementieren Sie die<br>Admission Control (CA<br>Standorten in einem zentra<br>Anrufverarbeitungssyste<br>Standort gibt die Gesamtba<br>an, die für Anrufe an un<br>diesem Standort verfügbar<br>Standorteinstellung von Hu<br>bedeutet, dass die Standor<br>die Bandbreite, die dieses<br>Unified IP-Telefon beans<br>nicht erfasst. Eine<br>Standorteinstellung von P<br>gibt einen Speicherort an, |

|                       |                           |       | eine erfolgreiche CAC                                    |
|-----------------------|---------------------------|-------|----------------------------------------------------------|
|                       |                           |       | Intercluster-Trunks hinweg<br>ist, die das H.323-Protoko |
|                       |                           |       | SIP verwenden.                                           |
|                       |                           |       | Aktivieren oder deaktivierer                             |
|                       |                           |       | integrierte Konferenzbrück                               |
| Integrierte Brücke    | Standard                  | JA    | Sperrfunktion mithilfe                                   |
|                       |                           |       | Dropdown-Listenfelds "Inte                               |
|                       |                           |       | Brücke" (Ein, Aus oder Sta                               |
|                       |                           |       | Wählen Sie für jedes Telef                               |
|                       |                           |       | Datenschutz wünscht,                                     |
|                       |                           |       | Dropdown-Listenfeld "Date                                |
|                       |                           |       | die Option Ein aus. Wen                                  |
| Datenschutz           | Standard                  | JA    | Datenschutz aktiviert ist, e                             |
|                       |                           |       | das System die Anrutinform                               |
|                       |                           |       | von allen Telefonen, die Le                              |
|                       |                           |       | gemeinsam nutzen, und ve                                 |
|                       |                           |       |                                                          |
|                       |                           |       | Schalten Sie die                                         |
|                       |                           |       | Gerätemobilitätsfunktion fü                              |
|                       |                           |       | Gerät ein oder aus oder wä                               |
|                       |                           |       | Default (Standard) aus u                                 |
|                       |                           |       | standardmäßigen                                          |
|                       |                           |       | Gerätemobilitätsmodus                                    |
| Gerat Mobility-Modus  | Standard                  | JA    | verwenden. Die                                           |
|                       |                           |       | Standardeinstellung verwer                               |
|                       |                           |       | Wert für den Service-Para                                |
|                       |                           |       | Device Mobility Mod                                      |
|                       |                           |       | (Gerätemobilitätsmodus)                                  |
|                       |                           |       | Gerät.                                                   |
|                       |                           |       | Wählen Sie im Dropdown-L                                 |
|                       |                           |       | die Benutzer-ID des zugew                                |
|                       |                           |       | Telefonbenutzers aus.                                    |
|                       |                           |       | Benutzer-ID wird für alle An                             |
| Benutzer-ID des       | Denvite en ID factle seus | Nain  | diesem Gerat in den CDF                                  |
| Eigentümers           | Benutzer-ID festlegen     | INEIN | Detall Record) autgezeic                                 |
|                       |                           |       |                                                          |
|                       |                           |       | Cerät von "Nicht zugewi                                  |
|                       |                           |       | Geräte" an "Benutzer"                                    |
|                       |                           |       |                                                          |
|                       |                           |       | Aktivieren oder deaktiviere                              |
|                       |                           |       | Dropdown-Listenfeld, ob                                  |
|                       |                           |       | Unified CM ein TRP-Gerät                                 |
|                       |                           |       | Relay Point) mit diese                                   |
| Trusted Relay Point   |                           | 1.6   | Medienendpunkt einfüg                                    |
| verwenden             | Standard                  | JA    | Trusted Relay Point (TRP                                 |
|                       |                           |       | bezeichnet ein MTP- c                                    |
|                       |                           |       | Transcoder-Gerät, das als                                |
|                       |                           |       | Relay Point (vertrauensw                                 |
|                       |                           |       | Relay Point) gekennzeich                                 |
| Primäre Leitung immer | Standard                  | JA    | Wählen Sie aus dem Drop                                  |
|                       |                           |       |                                                          |

| verwenden                                              |                                 |      | Listenfeld die Option (Aus,<br>Standard). Standard - Cisco<br>Communications Mana<br>verwendet die Konfigurati<br>dem Dienstparameter Alwa<br>Prime Line (Immer Prime<br>verwenden), der den C<br>CallManager-Service unte                                                                                                    |
|--------------------------------------------------------|---------------------------------|------|----------------------------------------------------------------------------------------------------|
| Immer Prime Line für<br>Sprachnachrichten<br>verwenden | Standard                        | JA   | Wählen Sie aus dem Drop<br>Listenfeld die Option (Aus,<br>Standard). Standard - Cisco<br>CM verwendet die Konfig<br>des Dienstparameters Alwa<br>Prime Line for Voice Mes<br>Service (Prime-Leitung<br>Sprachnachrichten im<br>verwenden), der den C                                                                                                    |
| Paketerfassungsmodus                                   | Keine                           | JA   | CallManager-Service unter<br>Diese Einstellung ist nu<br>Fehlerbehebung bei o<br>Verschlüsselung vorgeseh<br>Paketerfassung kann eine<br>CPU-Auslastung ode<br>Anrufverarbeitungsunterbre<br>verursachen.                                                                                                    |
| BLF-Presence-Gruppe                                    | Standard Presence-Gruppe        | JA   | Wahlen Sie eine Presence-<br>für den Endbenutzer aus<br>ausgewählte Gruppe gik<br>Geräte, Endbenutzer u<br>Anwendungsbenutzer an, o<br>Verzeichnisnummer überv<br>können.<br>Der Standardwert für Pre<br>Group gibt die Standard Pr<br>Group an, die mit der Insta<br>konfiguriert wird.                                                                                                    |
| Gerätesicherheitsprofil                                | Muss manuell ausgewählt werden. | Nein | Sie müssen ein Sicherheits<br>alle Telefone anwenden,<br>konfiguriert sind. Cisco L<br>Communications Mana<br>Verwaltung. <i>Installation vo</i><br><i>Unified Communications M</i><br>bietet eine Reihe vordefir<br>nicht sicherer Sicherheitsp<br>die automatische Registrier<br>Sicherheitsfunktionen fü<br>Telefon zu aktivieren, müs<br>ein neues Sicherheitspro<br>Gerätetyp und -protok<br>konfigurieren und auf das<br>anwenden. Wenn das Telef |

|                      |                                 |      | ein unsicheres Profil a<br>Wählen Sie das Standard-S<br>oder ein bestimmtes Profil<br>zuvor erstellt wurde. SIP-<br>stellen spezifische SI<br>Informationen für das Te             |
|----------------------|---------------------------------|------|----------------------------------------------------------------------------------------------------|
| SIP-Profil           | Muss manuell ausgewählt werden. | Nein | bereit, z. B. Registrierung<br>Keepalive-Timer, Medienpo<br>stören die Steuerung nicht<br>Regel wird das <b>Standard-S</b><br><b>für Mobilgeräte</b> auf einem<br>Gerät verwendet. |
| Zertifikatsoperation | Kein ausstehender Vorgang       | JA   | Dieses Feld bezieht sich<br>CAPF-Registrierung<br>Wenn Sie DND auf dem T<br>aktivieren, können Sie mit                                                                             |
| DND-Option           | Anruf ablehnen                  | JA   | Parameter festlegen, wie d<br>Funktionen eingehende /<br>handhaben.                                                                                                    |

Wenn Sie alle für die BOT-Konfiguration erforderlichen Felder konfiguriert haben, speichern Sie die Konfiguration, indem Sie die Schaltfläche **Speichern** auswählen.

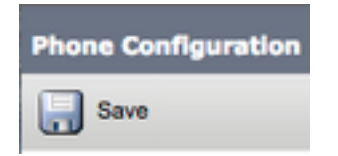

Nachdem Sie eine BOT erstellt haben, müssen Sie dem Gerät eine Verzeichnisnummer hinzufügen. Wählen Sie dazu die Option **Neue DN hinzufügen** oben links in der BOT-Konfiguration aus.

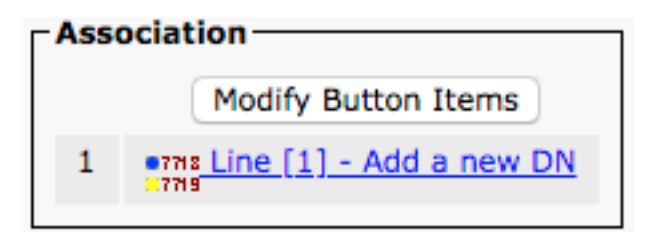

**Hinweis**: Dieses Dokument behandelt nicht die komplette Leitungskonfiguration für das BOT-Gerät. Die Leitungskonfiguration ist eine Standardkonfiguration, die für alle Telefone durchgeführt werden muss. Sie ist keine speziell auf BOT-Geräte zugeschnittene Konfiguration.

**Tipp**: Wenn Sie eine Verzeichnisnummer konfiguriert haben, muss das BOT-Gerät den CUCM-Endbenutzer der Verzeichnisnummer zuordnen. Dazu scrollen Sie zum unteren Rand der Verzeichnisnummernkonfiguration und wählen **Endbenutzer zuordnen aus**. Diese Konfiguration ist erforderlich, wenn Sie Jabber für die Telefonpräsenz verwenden möchten.

#### Konfigurieren von Voicemail

Jabber für Android kann Voicemail-Nachrichten abrufen und wiedergeben, die in Cisco Unity Connection gespeichert wurden. Um Voicemail für Jabber für Android einzurichten, gehen Sie wie folgt vor:

#### **Unity Connection-Konfiguration**

Melden Sie sich zunächst auf der Cisco Unity Connection-Webseite an, und navigieren Sie zu Users > Users.

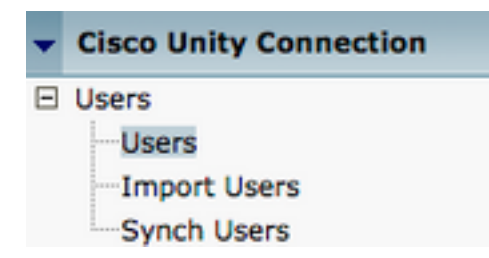

Wenn Sie mit der **Search Users** Page (**Benutzer** durchsuchen) angezeigt werden, suchen Sie nach Ihrer Jabber for Android-Benutzer-Mailbox, und wählen Sie diese aus.

| Search Users                               |                   |         |           |
|--------------------------------------------|-------------------|---------|-----------|
| User Refresh Help                          |                   |         |           |
| Status<br>Found 1 User(s)<br>Search Limits |                   |         |           |
| Limit search to All \$                     |                   |         |           |
| Users (1 - 1 of 1)                         |                   |         |           |
| Find Users where Alias  \$ contain         | s 🗘 tuser         | Find    |           |
|                                            | Alias ^           | 8675200 | Extension |
| Delete Selected Add New Bulk Edit          | Show Dependencies | 9675309 |           |

Sobald die Seite **Benutzergrundlagen bearbeiten** des Benutzer-Postfachs angezeigt wird, notieren Sie die **Anrufe des Dienstes**, die konfiguriert wurden.

Class of Service

Voice Mail User COS \$

Navigieren Sie im Navigationsbereich auf der linken Seite zu Class of Service > Class of Service (Serviceklasse).

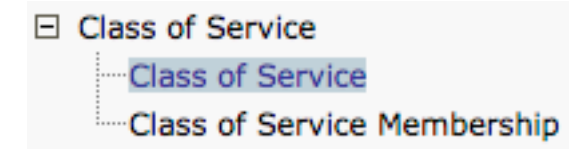

Wenn die Seite **Class of Service suchen** angezeigt wird, suchen Sie nach der Serviceklasse, die Sie zuvor notiert haben, und wählen Sie diese aus.

| Search Class of Service  |                   |                   |                     |      |
|--------------------------|-------------------|-------------------|---------------------|------|
| Search class of Service  |                   |                   | _                   |      |
| Class of Service Refres  | h Help            |                   |                     |      |
|                          |                   |                   |                     |      |
| _ Status                 |                   |                   |                     |      |
|                          |                   |                   |                     |      |
| Found 1 Class of Se      | rvice(s)          |                   |                     |      |
|                          |                   |                   |                     |      |
|                          |                   |                   |                     |      |
| Class of Services (      | 1 - 1 of 1)       |                   |                     |      |
| Find Class of Services w | hore Dicelay Name | Charata a suttile |                     |      |
| Find Class of Services w | nere Display Name | begins with       | Voice Mail User COS | Fina |
|                          |                   |                   |                     |      |
|                          |                   |                   |                     |      |
|                          |                   |                   | Voice Mail User COS |      |
|                          |                   |                   |                     |      |

Überprüfen Sie auf der Seite **"Class of Service**" (Serviceklasse **bearbeiten**), ob Folgendes vorhanden ist:

- 1. Stellen Sie sicher, dass das Kontrollkästchen **Benutzer dürfen Webeingang und RSS-Feeds** verwenden aktiviert ist.
- 2. Überprüfen Sie außerdem, ob die Funktion **Benutzer zum Zugriff auf** Voicemail **zulassen** durch Aktivieren des Kontrollkästchens neben dem Funktionsnamen aktiviert ist.

Nachdem die Serviceklasse-Konfiguration überprüft wurde, navigieren Sie im linken Navigationsbereich zu **Systemeinstellungen > Erweitert > API-Einstellungen**. Aktivieren Sie alle drei Einstellungen auf der Seite **API-Konfiguration**.

| API Configuration                                                  |       |
|--------------------------------------------------------------------|-------|
| API Configuration Rafeah Help                                      |       |
| Save                                                               |       |
| API Configuration                                                  |       |
| Name                                                               | Value |
| Allow Access to Secure Nessage Recordings through CUMI             | 0     |
| Display Nessage Header Information of Secure Nessages through CUNI | 0     |
| Allow Plessage Attachments through CUPI                            | 0     |

#### **CUCM-Konfiguration**

Nach der Einrichtung von Unity Connection wird die CUCM-Konfiguration für Jabber für Android-Voicemail vorgenommen. Navigieren Sie zunächst zu **Benutzerverwaltung** > **Benutzereinstellungen** > **UC Service**.

| User Management - Bulk Administration                       | n ≠ Help ≠                                                                                                    |
|-------------------------------------------------------------|----------------------------------------------------------------------------------------------------|
| Application User<br>End User<br>User/Phone Add<br>SIP Realm |                                                                                                    |
| User Settings  Self-Provisioning Assign Presence Users      | Credential Policy Default<br>Credential Policy<br>Role<br>Access Control Group<br>Application User CAPF Profile<br>End User CAPF Profile<br>UC Service |
|                                                             | User Profile<br>User Group<br>User Rank                                                                                                    |

Wählen Sie auf der Seite Suchen und Auflisten von UC-Services die Option Neu hinzufügen aus.

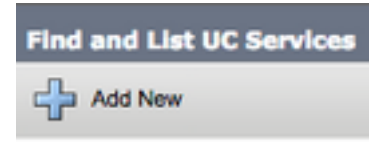

Wenn die Seite UC Service Configuration (UC-Servicekonfiguration) angezeigt wird, wählen Sie Voicemail aus dem Dropdown-Menü UC Service Type (UC-Servicetyp) aus, und wählen Sie Next (Weiter) aus.

| UC Service Configuration |   |  |
|--------------------------|---|--|
| Next                     |   |  |
| Status<br>Status: Ready  |   |  |
| Add a UC Service         | ÷ |  |

Daraufhin wird die Seite UC Service Configuration (UC-Servicekonfiguration) angezeigt. Wählen Sie zunächst Unity Connection aus dem Dropdown-Menü Product Type (Produkttyp) aus. Sie müssen außerdem einen Namen für den Voicemail UC Service konfigurieren und IP, Hostname oder Fully Qualified Domain Name (FQDN) des Unity Connection Servers bereitstellen, auf dem die REST- und Jettyservices ausgeführt werden.

| UC Service Configuration |                               |    |
|--------------------------|-------------------------------|----|
| Save                     |                               |    |
| Status<br>Status: Ready  |                               |    |
| UC Service Informatio    | n<br>Voicemail                |    |
| Product Type*            | Unity Connection              | \$ |
| Name*                    | CUXN-Sub-01                   |    |
| Description              | Unity Connection Subscriber 1 |    |
| Host Name/IP Address*    | CUXN-SUB-01.testlab.com       |    |
| Port                     | 443                           |    |
| Protocol                 | HTTPS                         | \$ |

**Hinweis**: Bis zu drei Voicemail UC Services können einem UC-Serviceprofil zugewiesen werden.

Nachdem die Voicemail-UC-Services definiert wurden, werden sie dem Serviceprofil zugewiesen. Navigieren Sie zunächst zu **Benutzerverwaltung > Benutzereinstellungen > Serviceprofil**.

| User Management 👻 Bulk Admi                                 | nistration · | ▼ Help ▼                                              |
|-------------------------------------------------------------|--------------|-------------------------------------------------------|
| Application User<br>End User<br>User/Phone Add<br>SIP Realm | ,            |                                                       |
| User Settings                                               | •            | Credential Policy Default                             |
| Assign Presence Users                                       |              | Role                                                  |
|                                                             |              | Access Control Group<br>Application User CAPF Profile |
|                                                             |              | End User CAPF Profile<br>UC Service                   |
|                                                             |              | Service Profile                                       |
|                                                             |              | User Profile                                          |
|                                                             |              | User Group                                            |
|                                                             |              | User Rank                                             |

Suchen Sie im Menü Find and Llst Service Profiles (Serviceprofile suchen und wählen Sie das Serviceprofil aus, das Ihr Jabber für Android-Benutzer verwendet, oder erstellen Sie ein neues Serviceprofil, indem Sie Add New (Neu hinzufügen) auswählen.

| Find and List Service                                         | Profiles                              |                   |             |                                |
|---------------------------------------------------------------|---------------------------------------|-------------------|-------------|--------------------------------|
| Add New E Sele                                                | ect All 🔛 Clear All 💥 Delete Selected |                   |             |                                |
| Status<br>(1 4 records found<br>Service Profiles (1 - 4 of 4) |                                       |                   |             |                                |
| Find Service Profiles wh                                      | ere Name a begins with a              | Find Clear Filter |             |                                |
| •                                                             |                                       | Name *            | Description |                                |
| 0                                                             | Full_UC_SP                            |                   |             | System Default Service Profile |
| 0                                                             | Full UC SP No-CTI                     |                   |             |                                |
|                                                               | Full UC UDS SP                        |                   |             |                                |
| 0                                                             | Voice Only SP                         |                   |             |                                |

Scrollen Sie auf der Seite Serviceprofil-Konfiguration nach unten zum Abschnitt Voicemail-Profil, und weisen Sie dem Serviceprofil die Voicemail-UC-Services zu, und wählen Sie dann Speichern aus.

| - Voicemail Profile |                                                            |    |
|---------------------|------------------------------------------------------------|----|
| Primary             | CUXN-Sub-01 \$                                             |    |
| Secondary           | CUXN-Sub-02 \$                                             |    |
| Tertiary            | <none> \$</none>                                           |    |
| Credentials         | source for voicemail service* Unified CM - IM and Presence | \$ |

**Hinweis**: Bei der oben beschriebenen Jabber for Android-Konfiguration wird davon ausgegangen, dass Unity Connection die LDAP-Authentifizierung verwendet. Wenn Mailboxen nicht in LDAP integriert sind, lesen Sie im Cisco On-Premises Deployment Guide nach.

#### Konfigurieren des Verzeichnisses

Jabber für Android ist für die Auflösung von Firmenkontakten von Verzeichnisdiensten abhängig. Jabber kann die Verzeichnisauflösung über das Lightweight Directory Access Protocol (LDAP) oder CUCM User Data Services (UDS) durchführen. In den folgenden Abschnitten finden Sie Informationen zur Konfiguration von LDAP- oder UDS-Verzeichnisdiensten für Jabber für Android.

#### LDAP-Verzeichnisdienste

Jabber für Android unterstützt drei bekannte LDAP-Verzeichnisdienste (siehe unten):

- Active Directory-Domänendienste
- OpenLDAP
- Active Directory Lightweight Directory Service (AD LDS)

Dieser Leitfaden enthält die Schritte zur Konfiguration von Jabber für Android 12.1 oder höher für die Integration in Active Directory Domain Services, da es sich hierbei um eine allgemeine Integration handelt.

Melden Sie sich zunächst auf der CUCM-Administration-Webseite an, und navigieren Sie zu **User** Management > User Settings > UC Service.

| User Management + Bulk Administration                       | n ≠ Help ≠                                                                                                    |
|-------------------------------------------------------------|----------------------------------------------------------------------------------------------------|
| Application User<br>End User<br>User/Phone Add<br>SIP Realm |                                                                                                    |
| User Settings  Setf-Provisioning Assign Presence Users      | Credential Policy Default<br>Credential Policy<br>Role<br>Access Control Group<br>Application User CAPF Profile<br>End User CAPF Profile |
|                                                             | UC Service<br>Service Profile<br>User Profile<br>User Group<br>User Rank                                                                 |

Wählen Sie auf der Seite Suchen und Auflisten von UC-Services die Option Neu hinzufügen aus.

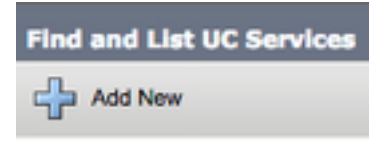

Wählen Sie auf der Seite UC Service Configuration (UC-Servicekonfiguration) das Verzeichnis aus dem Dropdown-UC-Servicetyp aus, und wählen Sie Next (Weiter).

| UC Service Configuration                   |    |
|--------------------------------------------|----|
| Next                                       |    |
| Status<br>Status: Ready                    |    |
| Add a UC Service UC Service Type Directory | \$ |

Daraufhin wird die Seite UC Service Configuration (UC-Servicekonfiguration) angezeigt. Wählen Sie Enhanced Directory aus dem Dropdown-Menü Product Type (Produkttyp) aus. Außerdem müssen Sie einen Namen für den Verzeichnisdienst UCS konfigurieren und IP, Hostname oder Fully Qualified Domain Name (FQDN) des Verzeichnisservers angeben.

Standardmäßig wird der Verbindungstyp auf Global Catalog festgelegt, wobei davon ausgegangen wird, dass ein Microsoft Domain Controller als Verzeichnisquelle verwendet wird. Wenn ein Global Catalog-Server verwendet wird, sollte die in der Konfiguration angegebene Portnummer auf 3268 festgelegt werden. Cisco empfiehlt die Verwendung eines Global Catalog-Servers als Verzeichnisressource, da dieser eine effizientere Lösung von Abfragen bietet.

**Tipp**: Wenn Sie keinen Domänen-Controller für Microsoft Active Directory-Domänendienste verwenden, sollte der **Port** für den UC-Verzeichnisdienst auf **389** auf **Verbindungstyp** festgelegt sein, sodass er auf **LDAP** festgelegt werden sollte.

| UC Service Informatio            | n                           |    |  |  |  |
|----------------------------------|-----------------------------|----|--|--|--|
| UC Service Type:                 | Directory                   |    |  |  |  |
| Product Type*                    | Enhanced Directory          | \$ |  |  |  |
| Name*                            | MS_AD_01                    |    |  |  |  |
| Description                      | Microsoft Domain Controller |    |  |  |  |
| Host Name/IP Address*            | MS-AD-01.testlab.com        |    |  |  |  |
| Port                             | 3268                        |    |  |  |  |
| Protocol                         | TCP                         | \$ |  |  |  |
| Connection Type*                 | Global Catalog 🗘            |    |  |  |  |
| Use Secure Connection            | n                           |    |  |  |  |
| Use Wildcards                    | Use Wildcards               |    |  |  |  |
| Disable Secondary Number Lookups |                             |    |  |  |  |
| Uri Prefix                       |                             |    |  |  |  |
| Phone Number Masks               |                             |    |  |  |  |

**Hinweis**: Einem UC-Serviceprofil können bis zu drei Directory UC Services zugewiesen werden.

Nachdem die UC-Verzeichnisdienste definiert sind, werden sie dem Serviceprofil zugewiesen. Navigieren Sie zunächst zu **Benutzerverwaltung > Benutzereinstellungen > Serviceprofil**.

| User Management 👻 Bulk Administration                       | n ▼ Help ▼                                                                                                    |
|-------------------------------------------------------------|----------------------------------------------------------------------------------------------------|
| Application User<br>End User<br>User/Phone Add<br>SIP Realm |                                                                                                    |
| User Settings  Setf-Provisioning Assign Presence Users      | Credential Policy Default<br>Credential Policy<br>Role<br>Access Control Group<br>Application User CAPF Profile<br>End User CAPF Profile<br>UC Service |
|                                                             | Service Profile<br>User Profile<br>User Group<br>User Rank                                                                                             |

Suchen Sie im Menü Find and Llst Service Profiles (Serviceprofile suchen und wählen Sie das Serviceprofil aus, das Ihr Jabber für Android-Benutzer verwendet, oder erstellen Sie ein neues Serviceprofil, indem Sie Add New (Neu hinzufügen) auswählen.

| Find and List Service Profiles |                                 |                       |             |                                |
|--------------------------------|---------------------------------|-----------------------|-------------|--------------------------------|
| Add New 🔛 Select Al            | I 🔛 Clear All 💥 Delete Selected |                       |             |                                |
| Status                         |                                 |                       |             |                                |
| 4 records found                |                                 |                       |             |                                |
| Service Profiles (1 - 4 of 4)  |                                 |                       |             |                                |
| Find Service Profiles where    | Name 1 begins with 1            | Find Clear Filter 💠 📟 |             |                                |
| •                              | Name *                          |                       | Description |                                |
| 0 1                            | Full_UC_SP                      |                       |             | System Default Service Profile |
| 0                              | Full_UC_SP_No-CTI               |                       |             |                                |
| 0                              | Full UC UDS SP                  |                       |             |                                |
|                                | Voice Only SP                   |                       |             |                                |

Blättern Sie auf der Seite Service Profile Configuration (Serviceprofilkonfiguration) nach unten zum Abschnitt Directory Profile (Verzeichnisprofil-Profil), und weisen Sie dem Serviceprofil die Verzeichnisnummern für UC-Services zu. Sie müssen auch die Active Directory-Suchbasis definieren. Dies sollte die Organisationseinheit oder das Verzeichnis sein, in der Ihre Unternehmensbenutzer arbeiten.

Beim Konfigurieren des Verzeichnisprofils müssen Sie auch eine

Verzeichnisauthentifizierungsmethode konfigurieren. Aktivieren Sie das Kontrollkästchen neben "Anmeldete Benutzer-Anmeldeinformationen verwenden", um anonyme Abfragen zu verhindern, und zwingen Sie Jabber, sich mit den Anmeldeinformationen zu authentifizieren, die während der Jabber-Anmeldung eingegeben wurden. Wenn die Option Anmeldeinformationen für Benutzer verwenden deaktiviert bleibt, versucht Jabber, anonymen Zugriff auf den Verzeichnisserver auszuführen. Cisco empfiehlt keinen anonymen Verzeichniszugriff.

Wenn Sie mit der Konfiguration des Verzeichnisprofils fertig sind, wählen Sie Speichern aus.

**Hinweis**: Wenn Sie CUCM 10.X - 11.5.X verwenden, enthält der Verzeichnisbereich des Serviceprofils außerdem Benutzernamen und Kennwortfelder, die es ermöglichen, einen ausgewiesenen Namen als Benutzer-ID zu verwenden, die für Abfragen auf dem LDAP-Server autorisiert ist. Wenn Sie in CUCM 12.X eine einzige Benutzer-ID für die Authentifizierung von Verzeichnisdiensten verwenden möchten, müssen Sie die Parameter ConnectionUsername und ConnectionPassword in jabber-config.xml verwenden.

| Directory Profile                                                                                                    |                            |
|----------------------------------------------------------------------------------------------------|----------------------------|
| Primary MS_AD_01<br>Secondary MS_AD_02<br>Tertiary <none><br/>Use UDS for Contact Resolution<br/>Use Logged On User Credential</none> |                            |
| Search Base 1                                                                                                    | OU=Users.DC=testlab.DC=com |
| Search Base 2                                                                                                    |                            |
| Search Base 3                                                                                                    |                            |
| Recursive Search on All Search Bases                                                                                                  |                            |
| Search Timeout (seconds)*                                                                                                    | 5                          |
| Base Filter (Only used for Advance Directory)                                                                                         |                            |
| Predictive Search Filter (Only used for Advance Directory)                                                                            |                            |
| Allow Jabber to Search and Add Security Groups                                                                                        |                            |

Achtung: Cisco Jabber fragt die Kontaktquelle mithilfe verschiedener Attribute ab, nicht alle

Attribute sind standardmäßig indiziert. Um eine effiziente Suche zu gewährleisten, müssen die von Cisco Jabber verwendeten Attribute auf dem Verzeichnisserver indiziert werden. Weitere Informationen finden Sie im Abschnitt LDAP-Voraussetzungen im Jabber-Planungsleitfaden.

#### **UDS-Verzeichnisdienste**

CUCM User Data Services (UDS) bietet eine Kontakt-Source-API, die von Jabber über Cisco Expressway für den mobilen und Remote-Zugriff für die Kontaktauflösung verwendet werden kann und ist ein optionaler Kontakt-Service für Clients im Unternehmensnetzwerk. Die UDS-Kontaktquelle verwendet die Unified CM-Endbenutzertabellen, um eine Verzeichnisauflösung bereitzustellen.

Melden Sie sich zunächst auf der CUCM-Administrations-Webseite an, und navigieren Sie zu Benutzerverwaltung > Benutzereinstellungen > Serviceprofil.

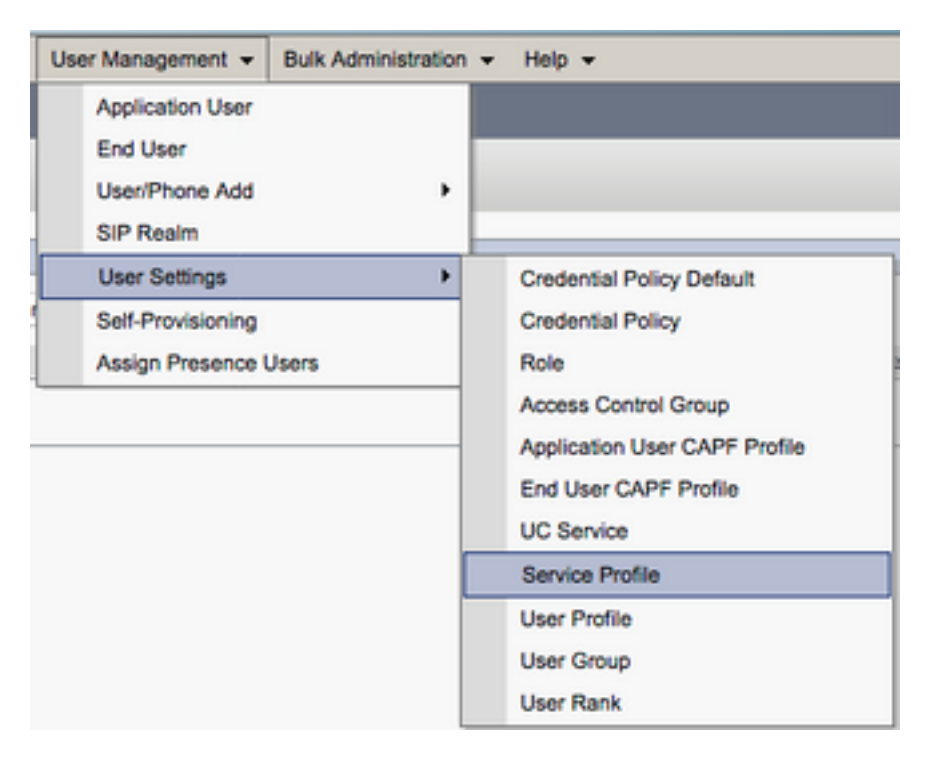

Suchen Sie im Menü **Find and Llst Service Profiles (Serviceprofile suchen und wählen Sie** das Serviceprofil aus, das Ihr Jabber für Android-Benutzer verwendet, oder erstellen Sie ein neues Serviceprofil, indem Sie **Add New (Neu hinzufügen) auswählen.** 

| Find and List Service Profiles  | Find and List Service Profiles |                   |             |                                |
|---------------------------------|--------------------------------|-------------------|-------------|--------------------------------|
| Add New 🔛 Select All            | Clear All 💥 Delete Selected    |                   |             |                                |
| Status<br>(1) 4 records found   |                                |                   |             |                                |
| Service Profiles (1 - 4 of 4    | Service Profiles (1 - 4 of 4)  |                   |             |                                |
| Find Service Profiles where Nam | ne v begins with v             | Find Clear Filter |             |                                |
| •                               | Name *                         |                   | Description |                                |
| E Full U                        | JC_SP                          |                   |             | System Default Service Profile |
| Evil U                          | JC SP No-CTI                   |                   |             |                                |
| D Full U                        | JC UDS SP                      |                   |             |                                |
| Voice                           | Only SP                        |                   |             |                                |

Scrollen Sie auf der Seite Serviceprofil-Konfiguration nach unten zum Verzeichnis Abschnitt "Profil" und aktivieren Sie das Kontrollkästchen UDS für die Kontaktauflösung verwenden, und wählen Sie dann Speichern aus.

| Directory Profile                                          |   |  |  |
|------------------------------------------------------------|---|--|--|
| Primany (None)                                             |   |  |  |
| Primary (None> +                                           |   |  |  |
| Secondary <pre><none> +</none></pre>                       |   |  |  |
| Tertiary <pre><none> \$</none></pre>                       |   |  |  |
| Use UDS for Contact Resolution                             |   |  |  |
| Use Logged On User Credential                              |   |  |  |
| Search Base 1                                              |   |  |  |
| Search Base 2                                              |   |  |  |
| Search Base 3                                              |   |  |  |
| Recursive Search on All Search Bases                       |   |  |  |
| Search Timeout (seconds)*                                  | 5 |  |  |
| Base Filter (Only used for Advance Directory)              |   |  |  |
| Predictive Search Filter (Only used for Advance Directory) |   |  |  |
| Allow Jabber to Search and Add Security Groups             |   |  |  |

Sobald UDS im Serviceprofil aktiviert ist, werden die CUCM UDS-Server während der Jabber-Anmeldung automatisch von Jabber für Android erkannt.

### Konfigurieren von CUCM-Endbenutzern

Die CUCM-Endbenutzerkonfiguration ist ein wichtiger Schritt bei der Bereitstellung von Jabber für Android, da viele Jabber-Funktionen von dieser Konfiguration abhängig sind. In der Abbildung unten sind alle Jabber-Konfigurationen dargestellt, die von der CUCM-Endbenutzerkonfiguration abhängig sind.

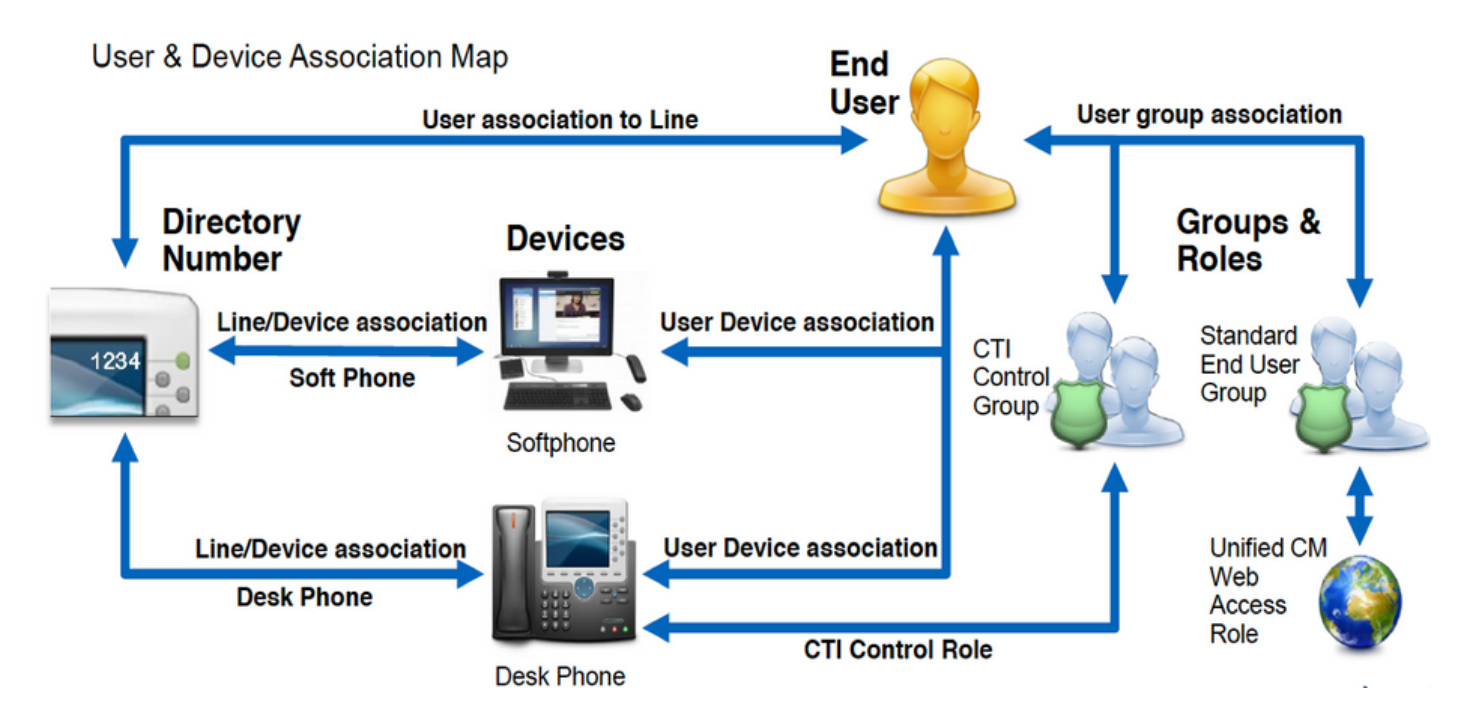

Um Jabber für Android-CUCM-Endbenutzer zu konfigurieren, müssen Sie sich zunächst auf der CUCM-Administration-Webseite anmelden und zu **Benutzerverwaltung > Endbenutzer** navigieren.

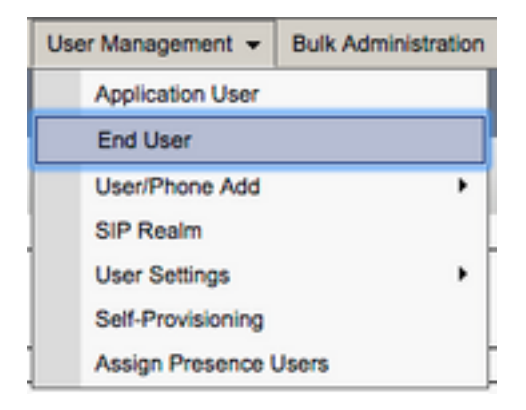

Suchen Sie im Menü **Find and LI Users (Benutzer suchen und anzeigen)** nach dem CUCM-Endbenutzer, den Sie für Jabber für Android konfigurieren möchten, und wählen Sie diesen aus.

| Find and List Users                                          |                                            |            |           |            |                   |                                       |
|--------------------------------------------------------------|--------------------------------------------|------------|-----------|------------|-------------------|---------------------------------------|
| 📲 Add New 🏢 Select Al 🏢 Clear A                              | 🐉 Add New 🔠 Select Al 🔛 Cher Al 💥 Cher A A |            |           |            |                   |                                       |
| 1 records found                                              | Status                                     |            |           |            |                   |                                       |
| User (1 - 1 of 1)                                            |                                            |            |           |            |                   |                                       |
| Find User where Find name B begins with B best File $\Phi$ = |                                            |            |           |            |                   |                                       |
| User ID *                                                    | Nexting Number                             | First Name | Last Name | Department | Directory URI     | User Status                           |
| <ul> <li>taser</li> </ul>                                    |                                            | test       | user      | nowhere    | tuser@testiab.com | Active Enabled LDAP Synchronized User |
| Add New Select All Clear All Delete                          | Selected                                   |            |           |            |                   |                                       |

Wenn Sie auf der Webseite **für die Endbenutzerkonfiguration** zum Abschnitt **Serviceeinstellungen** nach unten blättern, können Sie dem Endbenutzer die Dienste zuweisen, die er verwenden soll. Damit sich ein Benutzer bei Jabber für Android anmelden kann, müssen Sie den **Home** Cluster-Dienst aktivieren, indem Sie das Kontrollkästchen neben dem Dienstnamen aktivieren.

Wenn Ihre Endbenutzer Jabber für Android für Instant Messaging verwenden, müssen Sie deren Endbenutzer für den Dienst aktivieren, indem Sie das Kontrollkästchen neben dem Feld **Enable** User for Unified IM and Presence aktivieren.

Als Nächstes möchten Sie ein Serviceprofil zuweisen, indem Sie im Dropdown-Menü **UC-Serviceprofil** ein Serviceprofil auswählen. Das Serviceprofil wird verwendet, um dem Jabber-Client die CUCM UC-Servicekonfiguration bereitzustellen. **Hinweis**: Wenn Sie dem CUCM-Endbenutzer kein Serviceprofil zuweisen, verwendet der Benutzer automatisch das Serviceprofil, das als Standard-Serviceprofil des Systems festgelegt wurde.

| ķ | r Service Settings                                                                                                    |  |  |
|---|----------------------------------------------------------------------------------------------------|--|--|
|   |                                                                                                    |  |  |
|   | V Home Cluster                                                                                                    |  |  |
|   | Enable User for Unified CM IM and Presence (Configure IM and Presence in the associated UC Service Profile)                 |  |  |
|   | Include meeting information in presence(Requires Exchange Presence Gateway to be configured on CUCM IM and Presence server) |  |  |
|   | Presence Viewer for User                                                                                                    |  |  |
|   | UC Service Profile Use System Default( "Full_UC_SP" )                                                                       |  |  |

Blättern Sie anschließend nach unten zum Abschnitt **"Geräteinformationen**". Hier können Sie die vom CUCM-Endbenutzer gesteuerten Geräte verwalten. Weisen Sie dem Benutzer sein Softphone (BOT) zu. CUCM stellt Jabber für Android eine Liste dieser Geräte zur Verfügung, wenn sich Jabber anmeldet.

| Device Information — |          |                                                                |
|----------------------|----------|----------------------------------------------------------------|
| Controlled Devices   | BOTTUSER | Device Association<br>Line Appearance Association for Presence |

Sie können einem Benutzer ein Gerät zuweisen, indem Sie die Schaltfläche **Device Association** (Gerätezuordnung) auswählen. Daraufhin wird das Menü Benutzergerätezuordnung angezeigt. Hier können Sie nach den CUCM-Endbenutzergeräten suchen. Wenn Sie ein Gerät finden, aktivieren Sie das Kontrollkästchen neben dem Gerät, und wählen Sie Ausgewählte Änderungen speichern aus.

| User Device Association                                         |                                           |                  |
|-----------------------------------------------------------------|-------------------------------------------|------------------|
| Select All Clear All Select All In Search                       | Clear All In Search                       |                  |
|                                                                 |                                           |                  |
| User Device Association For tuser (1 - 1 of 1)                  |                                           |                  |
| Find User Device Association where Name                         | contains 🛊 bottuser Find Clear Filter 🗇 📼 |                  |
|                                                                 | Device Name                               | Directory Number |
|                                                                 | BOTTUSER                                  | 8675309          |
| [Select All ] Clear All ] Select All In Search ] Clear All In S | earch Save Selected/Changes               |                  |

Scrollen Sie jetzt nach unten zum Abschnitt **Verzeichnisnummernzuordnung**, und wählen Sie die primäre Durchwahl für CUCM-Endbenutzer aus dem Dropdown-Menü **Primary Extension (Primäre Durchwahl)** aus.

| Directory Number  | Associations               |   |
|-------------------|----------------------------|---|
| Primary Extension | 8675309 in RTP_Internal_PT | • |

Blättern Sie anschließend nach unten zum Abschnitt **Berechtigungsinformationen**. Im Folgenden werden die von Jabber für Android benötigten Berechtigungen zugewiesen.

In der Tabelle unten (Tabelle 1.1) sind alle erforderlichen Rollen, ihre Berechtigungen und der Grund aufgeführt, warum Jabber die zugewiesene Rolle benötigt.

Tabelle 1.1

Rolle

| Standard-CCM-Endbenutzer         | Gewähren Sie<br>Endbenutzeranmelderechten für die Cisco<br>Unified CM-Benutzeroptionen. | Jabber SOAP-<br>Authentifizierung |
|----------------------------------|-----------------------------------------------------------------------------------------|-----------------------------------|
| Standard-CCMUSTER-Administration | Ermöglicht den Zugriff auf die Cisco<br>Unified CM-Benutzeroptionen.                    | Jabber SOAP<br>Authentifizierung  |

Um dem CUCM-Endbenutzer eine Berechtigungsgruppe zuzuweisen, wählen Sie die Schaltfläche **Zu Zugriffskontrollgruppe hinzufügen aus**.

| Groups | Standard CCM End Users                                    |              |                                  |
|--------|-----------------------------------------------------------|--------------|----------------------------------|
|        |                                                           |              | Add to Access Control Group      |
|        |                                                           |              | Remove from Access Control Group |
|        |                                                           | View Details |                                  |
| Roles  | Standard CCM End Users<br>Standard CCMUSER Administration |              |                                  |
|        |                                                           | View Details |                                  |

Suchen Sie anschließend nach der Zugriffskontrollgruppe, die Sie hinzufügen möchten, und wählen Sie das Kontrollkästchen neben dem Namen der Zugriffskontrollgruppen aus. Wählen Sie anschließend die Schaltfläche Ausgewählte Elemente hinzufügen.

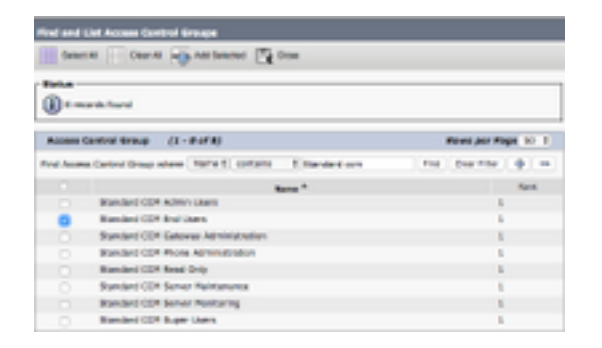

### Serviceerkennung

Damit sich der Cisco Jabber-Client anmelden kann, muss er zunächst die Services (CUCM, IM&P oder Expressway) kennen, die er für die Authentifizierung und den Konfigurationsabruf verwendet. Cisco empfiehlt, die automatische Serviceerkennung mithilfe von SRV-Datensätzen (Domain Name System) zu konfigurieren, da dies eine nahtlose Benutzererfahrung und einfache Verwaltung ermöglicht.

Das nachfolgende Bild zeigt die grafische Darstellung des automatischen Serviceerkennungsprozesses von Jabber.

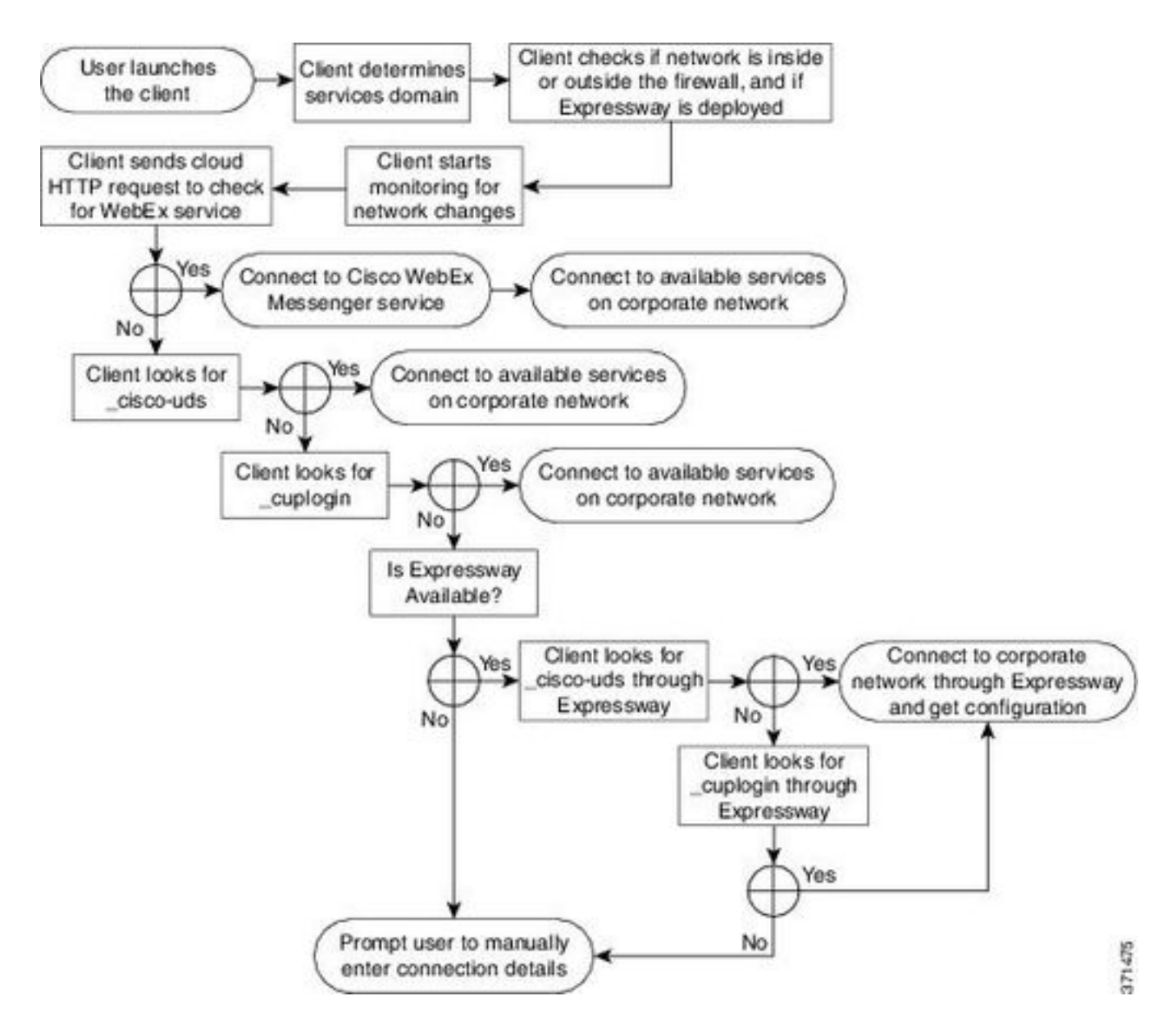

Um einen DNS-SRV-Datensatz zum Microsoft DNS Manager hinzuzufügen, navigieren Sie zu Ihrer Domäne, und erweitern Sie die Struktur. Klicken Sie mit der rechten Maustaste auf den Ordner \_tcp und wählen Sie Andere neue Datensätze...

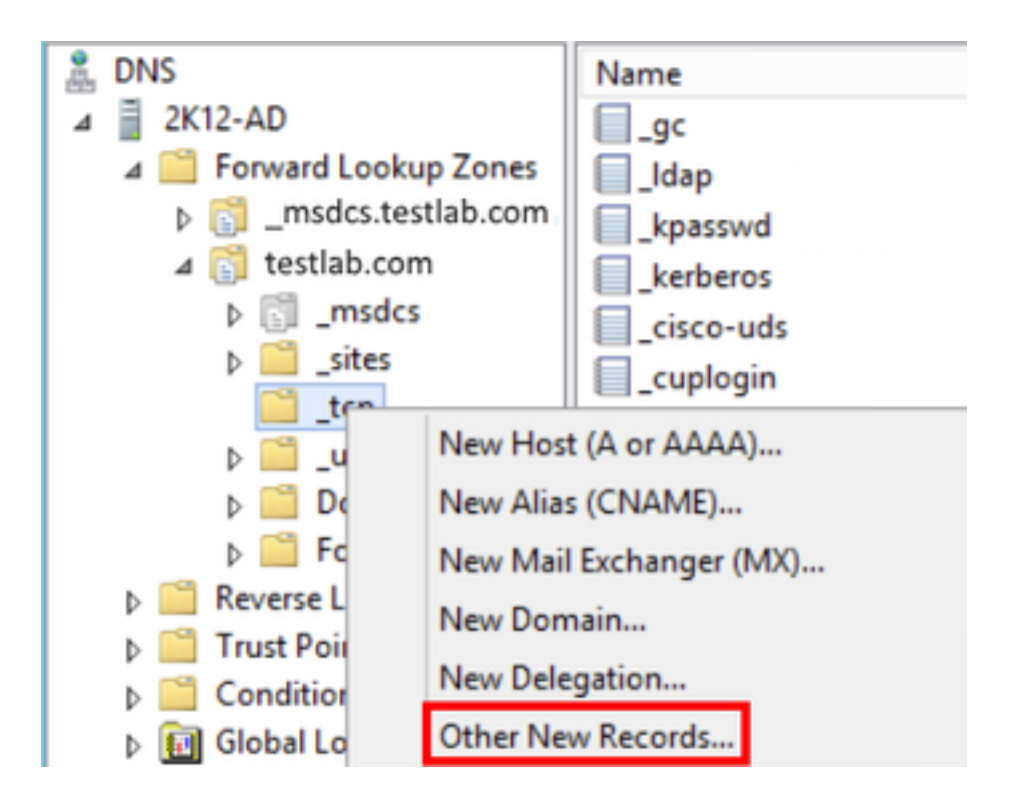

Wenn das Fenster **Ressourcentyp** angezeigt wird, markieren Sie den **Service Location (SRV)**, und wählen Sie dann **Datensatz erstellen aus...** 

| Resource Record Type           | x |
|--------------------------------|---|
| Select a resource record type: |   |
| Route Through (RT)             | ~ |
| Service Location (SRV)         |   |
| Signature (SIG)                |   |
| Text (TXT)                     |   |
| Well Known Services (WKS)      |   |
| X.25                           | ~ |

Als Nächstes wird das Fenster "New Resource Record" (Neuer Ressourcendatensatz) angezeigt. Hier konfigurieren Sie einen SRV-Datensatz für jeden CUCM-Server, der für die anfängliche UDS-Cluster-Suche in Jabbers verwendet wird.

Nachfolgend finden Sie ein Konfigurationsbeispiel für den\_cisco-udsSRV-Datensatz. In diesem Beispiel wird der \_cisco-uds-Datensatz in einem CUCM-Cluster zu drei CUCM-Knoten aufgelöst.

```
_cisco-uds._tcp.testlab.com
                             SRV service location:
        priority = 6
        weight
                      = 30
        port
                     = 8443
        svr hostname = cucm3.testlab.com
_cisco-uds._tcp.testlab.com
                            SRV service location:
        priority
                     = 2
                     = 20
        weight
                      = 8443
        port
        svr hostname = cucm2.testlab.com
_cisco-uds._tcp.testlab.com
                            SRV service location:
        priority
                     = 1
                     = 5
        weight
        port
                     = 8443
        svr hostname = cucm1.testlab.com
```

### Herunterladen und Installieren von Cisco Jabber

Öffnen Sie zunächst den Android Play Store auf dem Android-Gerät.

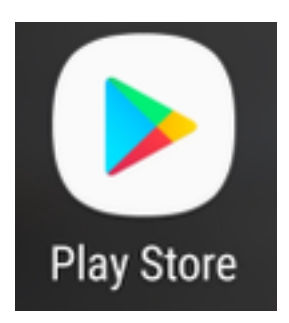

Wenn Sie in der **Play Store-**Anwendung nach **Jabber** suchen, verwenden Sie die Suchleiste des Play Store. Sobald Sie die **Cisco Jabber-**Anwendung gefunden haben, wählen Sie einfach die Anwendung aus, und wählen Sie die Option zum **INSTALLIEREN aus**.

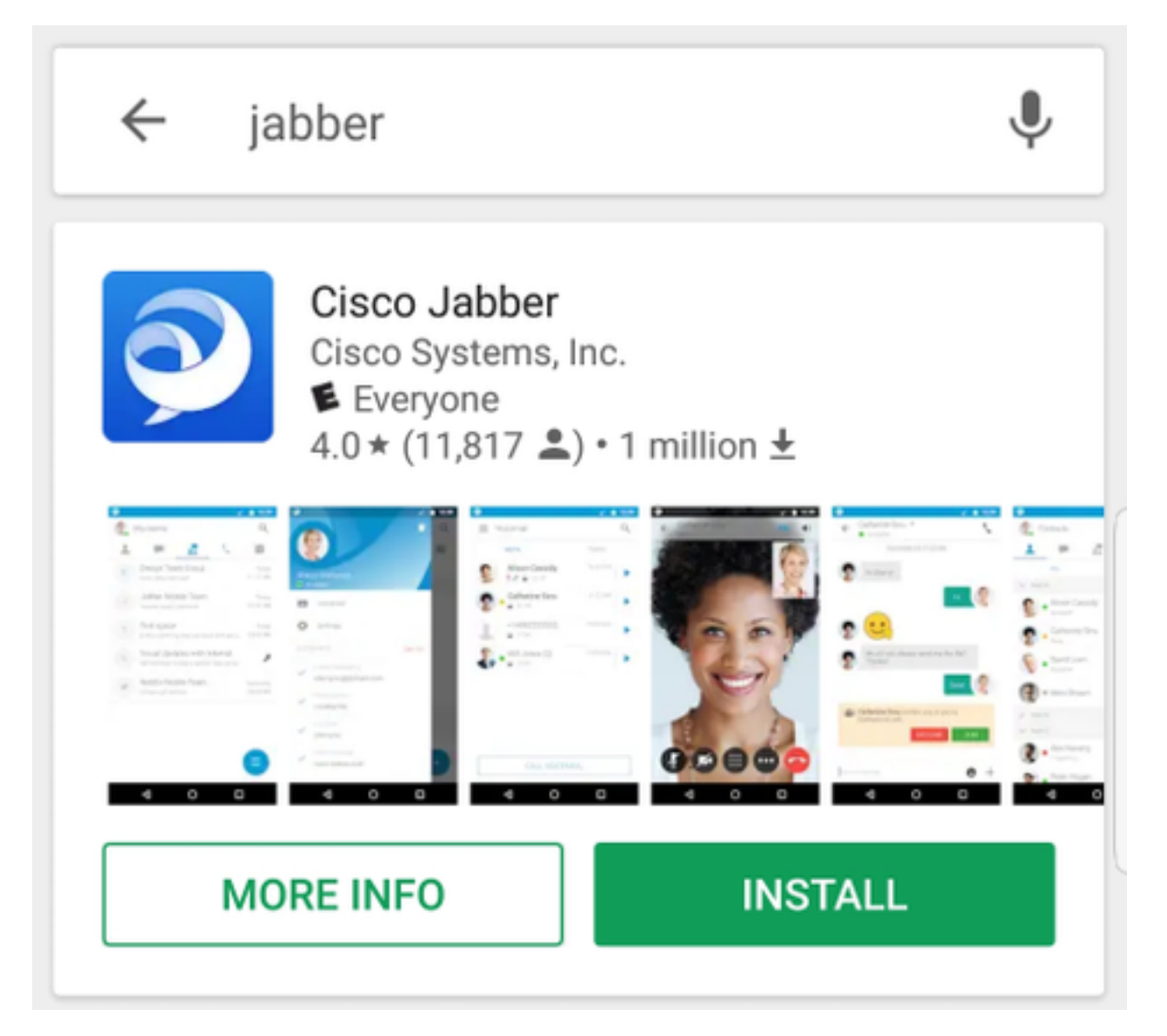

### Anmeldung bei Jabber

Um sich zum ersten Mal für Jabber für Android anzumelden, suchen Sie zunächst die Cisco

Jabber-Anwendung auf dem Android-Gerät, und starten Sie sie.

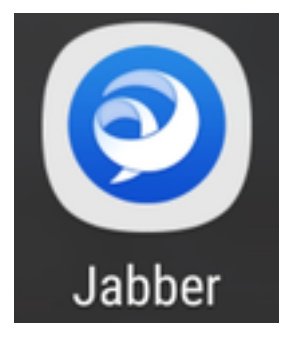

Sobald die Anwendung Jabber for Android gestartet wurde, wird Ihnen der **Endbenutzer-Lizenzvertrag** angezeigt. Bitte lesen Sie die Hinweise und Leistungsbedingungen durch. Wenn Sie fortfahren möchten, wählen Sie **Akzeptieren**.

| Cisco Jabber<br>Version 12.1.1.269816                                                                                                    |
|----------------------------------------------------------------------------------------------------|
| IMPORTANT NOTICE – PLEASE READ<br>EMERGENCY CALLS 911 NOTICE                                                                                                    |
| USE OF THE JABBER SOFTPHONE DURING<br>AN EMERGENCY IS AT YOUR OWN RISK.<br>The softphone technology may not provide<br>sufficient voice quality or location data for 911<br>emergency calls. Calls may be misdirected to<br>the wrong emergency response center or the<br>emergency response center may make errors<br>when determining your location. |
| End user license agreement                                                                                                    |
| https://www.cisco.com/en/US/docs/general<br>/warranty/English/EU1KEN .html                                                                                                    |
| Terms of service                                                                                                    |
| ACOFPT                                                                                                    |

Jabber fordert dann eine Berechtigung zur Integration in die nativen Anrufe, Kontakte und Speicherfunktionen des Android-Telefons an. Wenn dies zulässig ist und Sie mit Jabber logIn fortfahren möchten, wählen Sie **GET STARTED aus**.

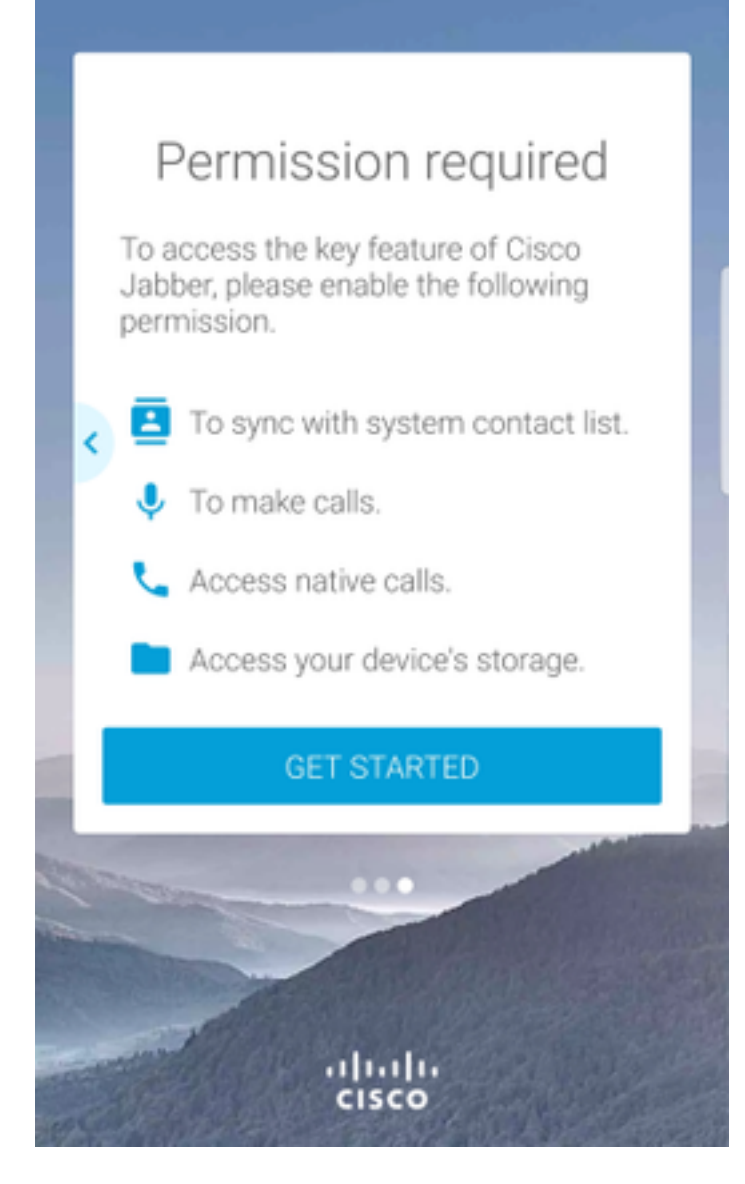

Als Nächstes zeigt die Jabber-Anwendung den Anmeldebildschirm für die Diensterkennung an. Hier geben Sie den Jabber-Benutzernamen und die Domäne an, die für die Serviceerkennung verwendet wird (Beispiel. tuser@testlab.com). Um mit der Anmeldung fortzufahren, wählen Sie die Schaltfläche **WEITER**.

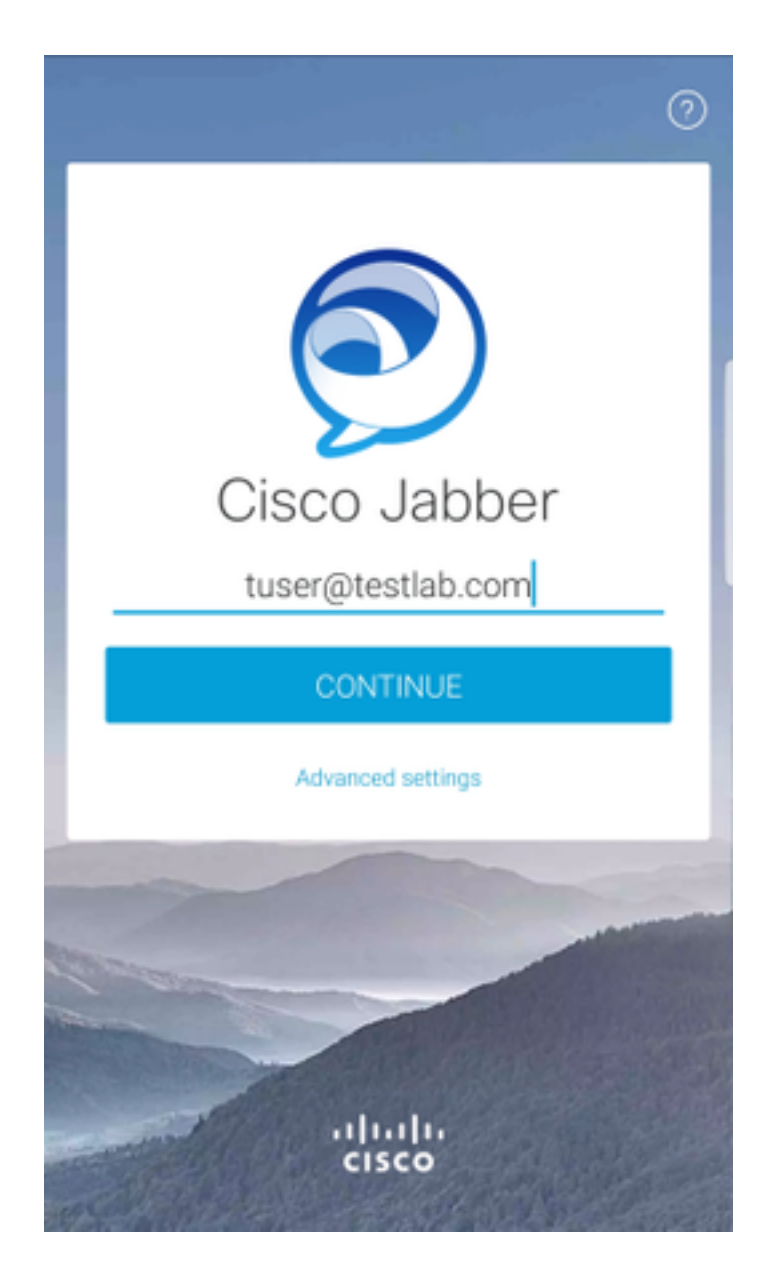

Wenn die Diensterkennung abgeschlossen ist, werden Sie aufgefordert, die Anmeldeinformationen für das Jabber-Protokoll anzugeben. Geben Sie einen gültigen Benutzernamen und ein gültiges Kennwort für Jabber an, und wählen Sie **Anmelden** aus.

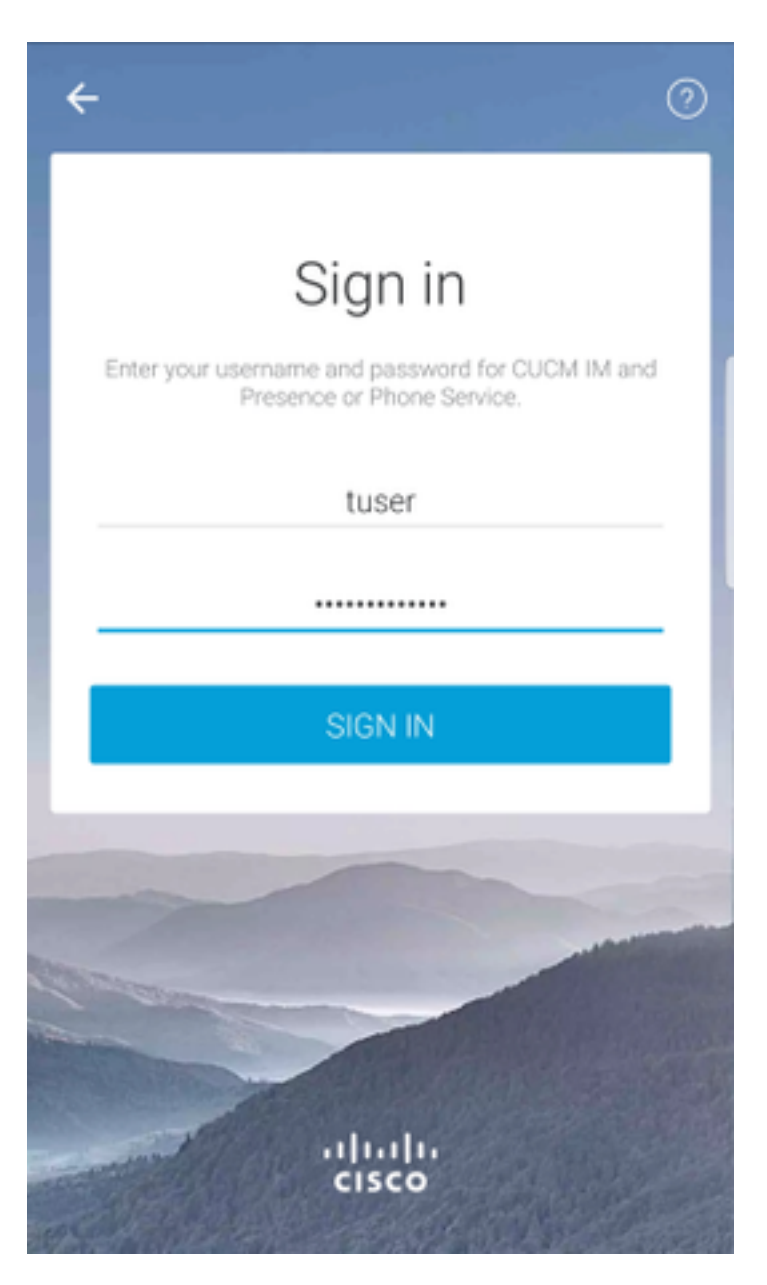